| erPoint プレゼンテーション - Adobe Acr<br>編集 表示(V) ウィンドウ(W) ヘル | robat Reader DC<br>ルプ(H)                             |                                                                                                    |                                                                                                    |                                | _ | o × |  |
|-------------------------------------------------------|------------------------------------------------------|----------------------------------------------------------------------------------------------------|----------------------------------------------------------------------------------------------------|--------------------------------|---|-----|--|
| N ツール PowerPoint                                      | tプレゼンテ ×                                             |                                                                                                    |                                                                                                    |                                |   |     |  |
| 🖶 🖂 Q 🗇 🤄                                             | ) 1 / 11 🕨 🖑 🖂 🕂                                     | 5% 🔹 🙀 🚱 🖉 🦈 👂 🖉                                                                                                    |                                                                                                    |                                |   |     |  |
| 1                                                     | です。<br>です。<br>です。<br>です。<br>です。<br>です。<br>です。<br>です。 | ト<br>day, June 24, 2020   10:00 pm Eastern Daylight Time (GMT-<br>informati <b>施設名 ご芳名 漢</b><br>Your name:<br>Imail address:<br>Remember me<br>Join 「Join 」 Join by browser (<br>If you are the host, start your meeting.<br>By joining this meeting, you are accepting the Cisco V | -04:00) 30 minutes (● Started<br>字でご記入お願い申し上(<br>「Try the new Webex web app! *<br>● Nothing to install<br>● Simple, intuitive, and even faster<br>● Ideal for participants who need basic meeting features<br>Learn more<br>Webex remus or cervice and environg outernetic. | SUBMIT A TICKET   Log In たすます。 |   |     |  |

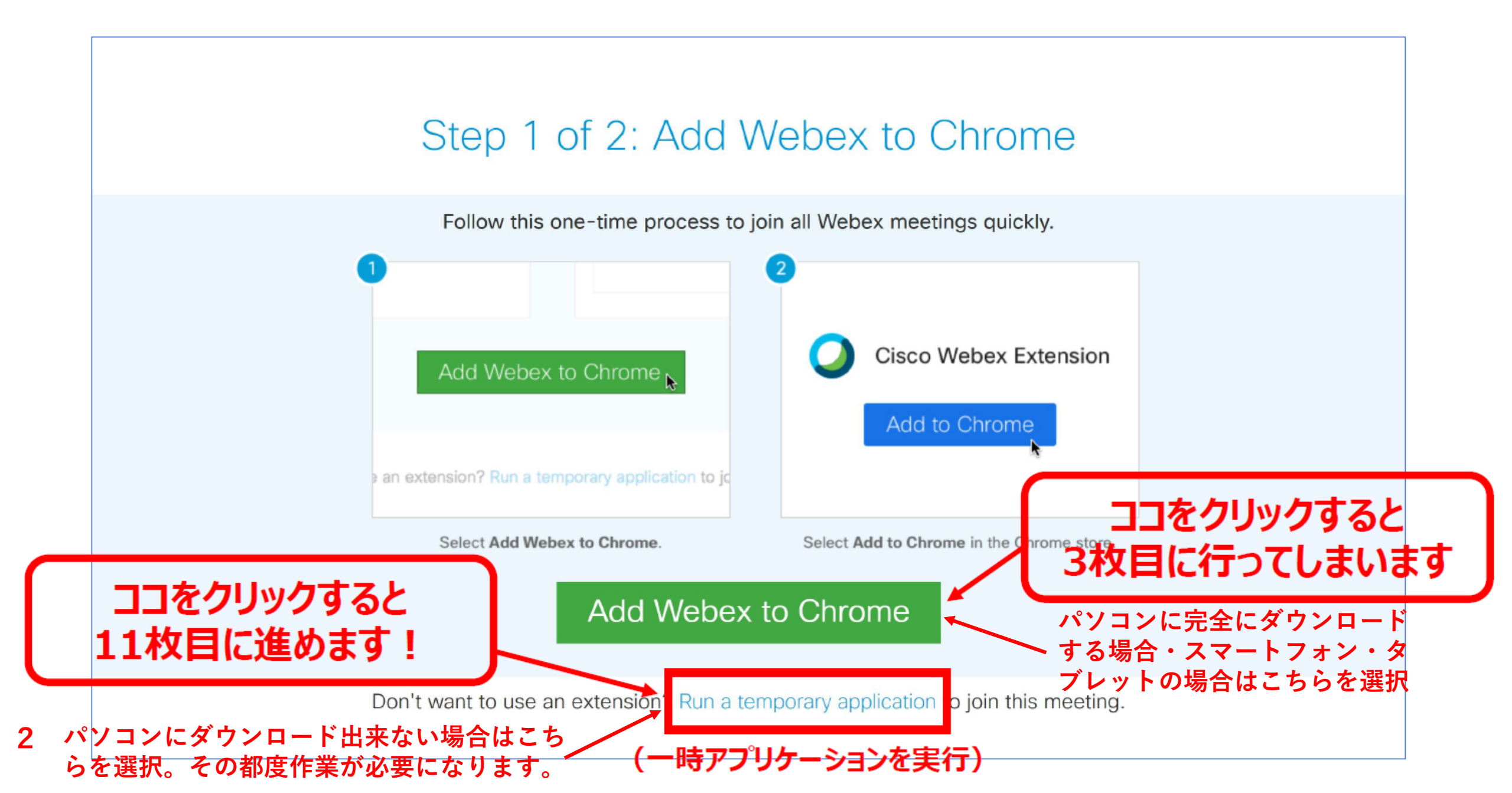

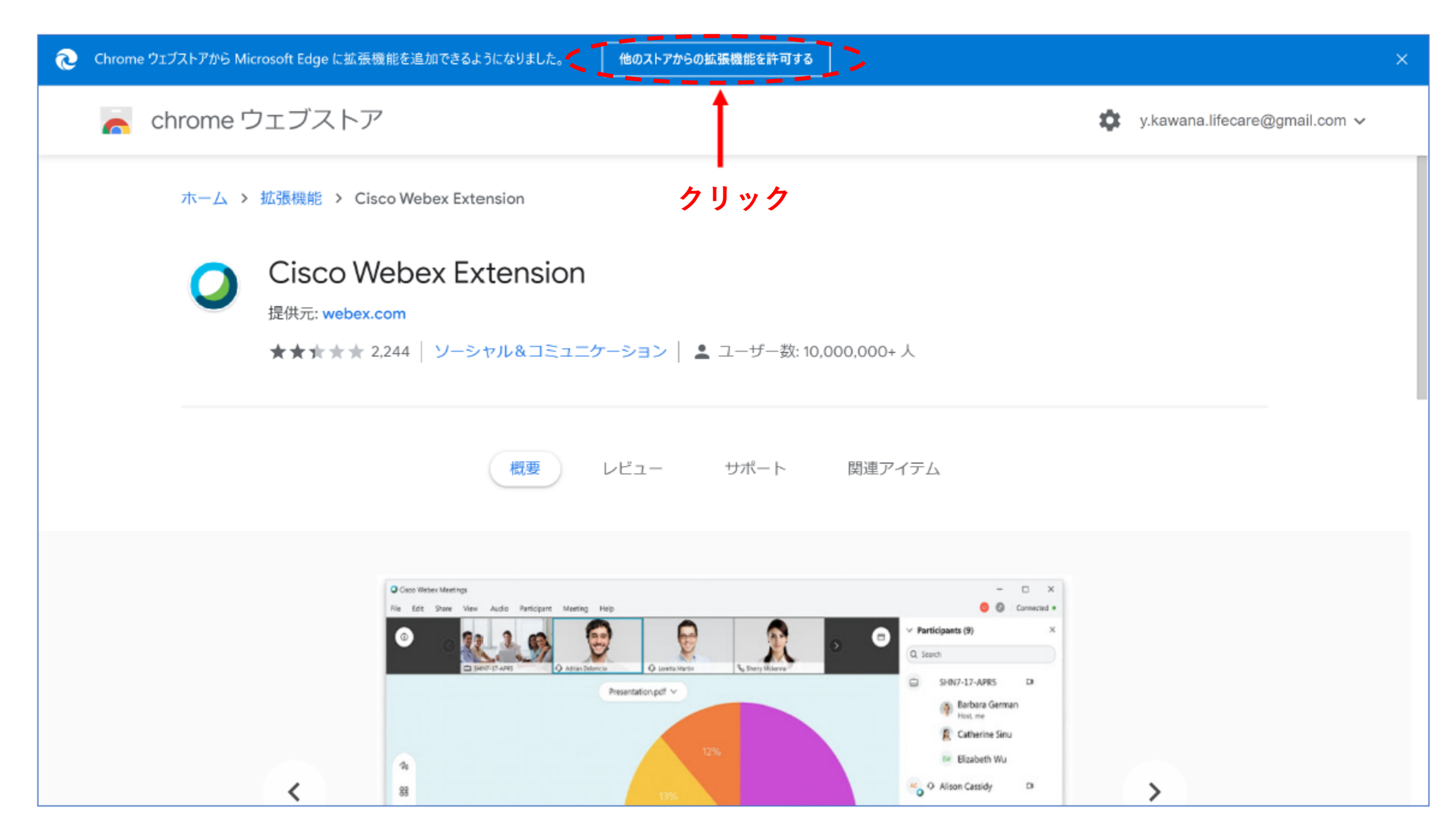

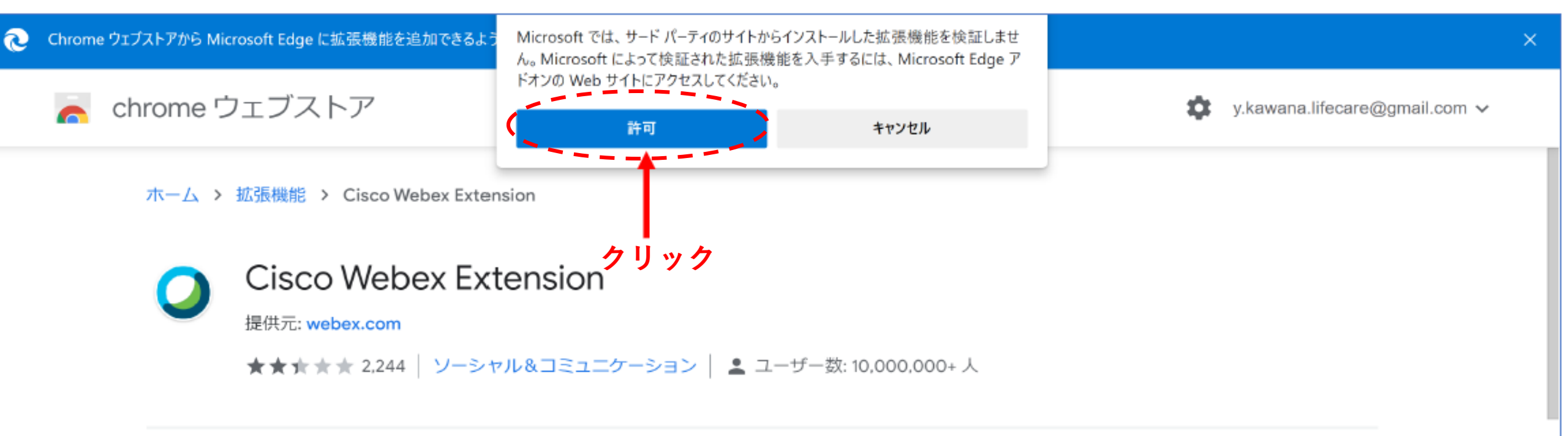

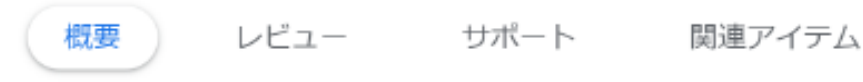

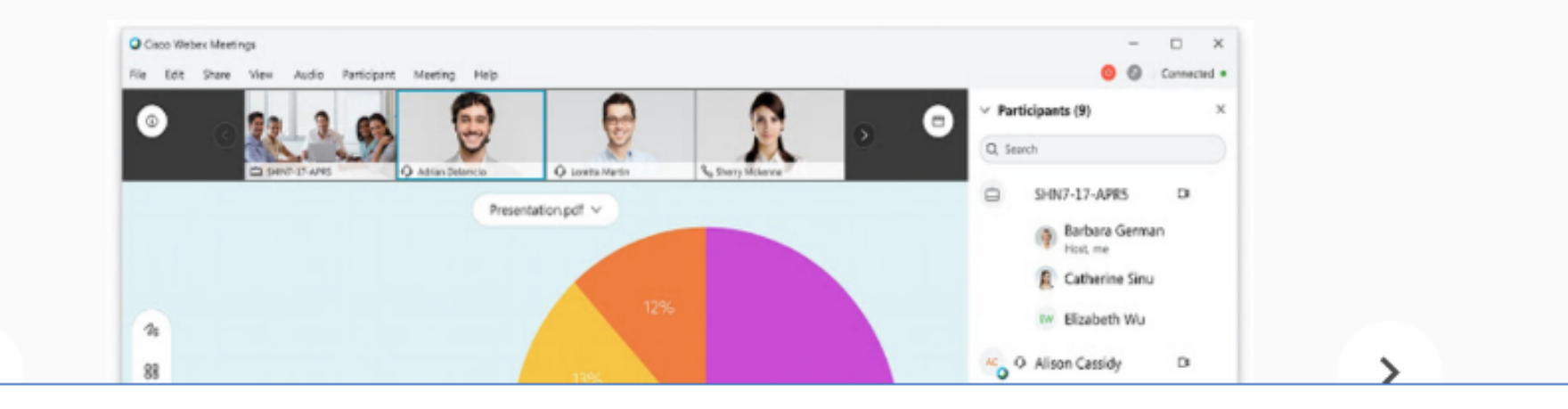

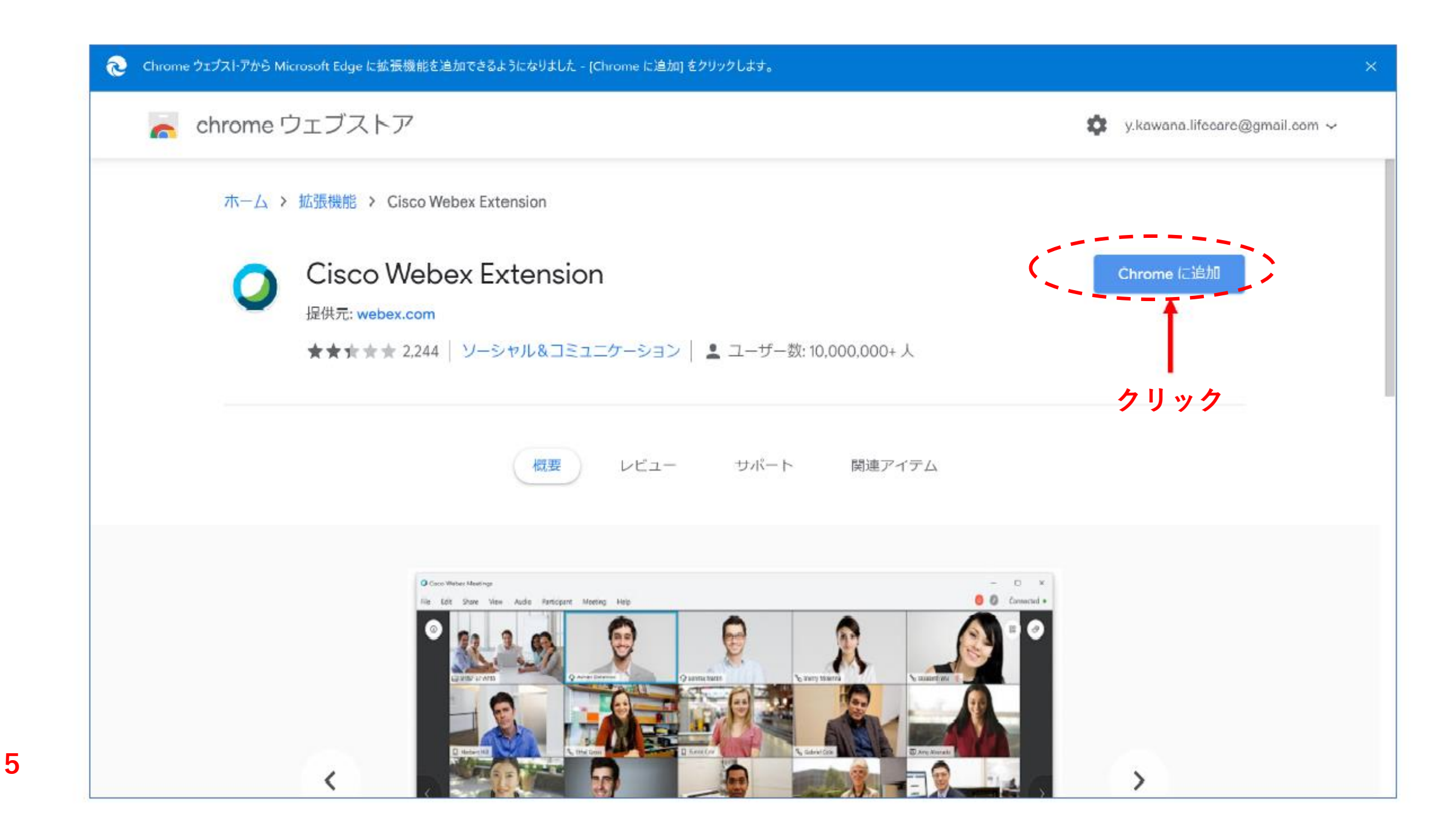

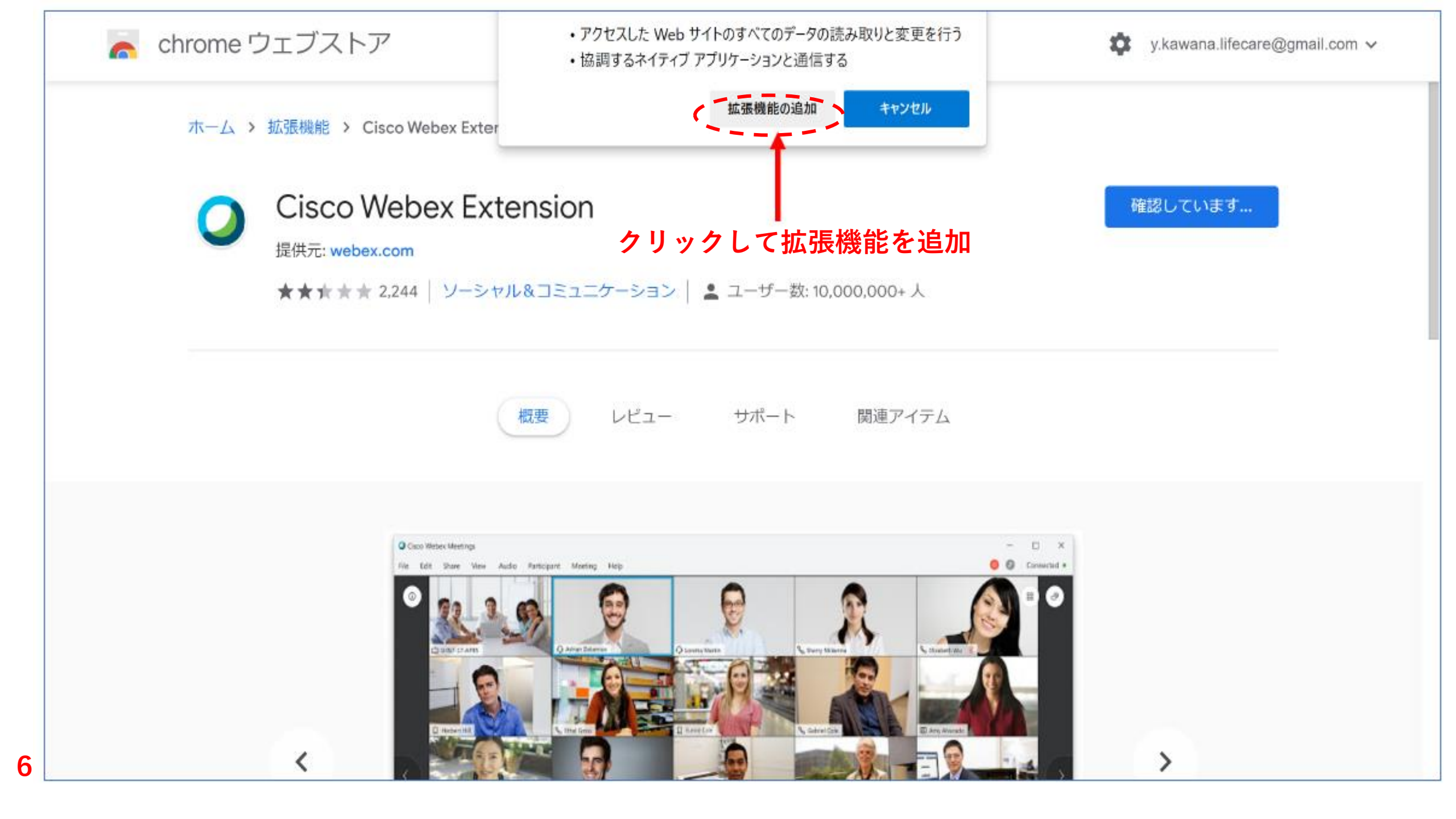

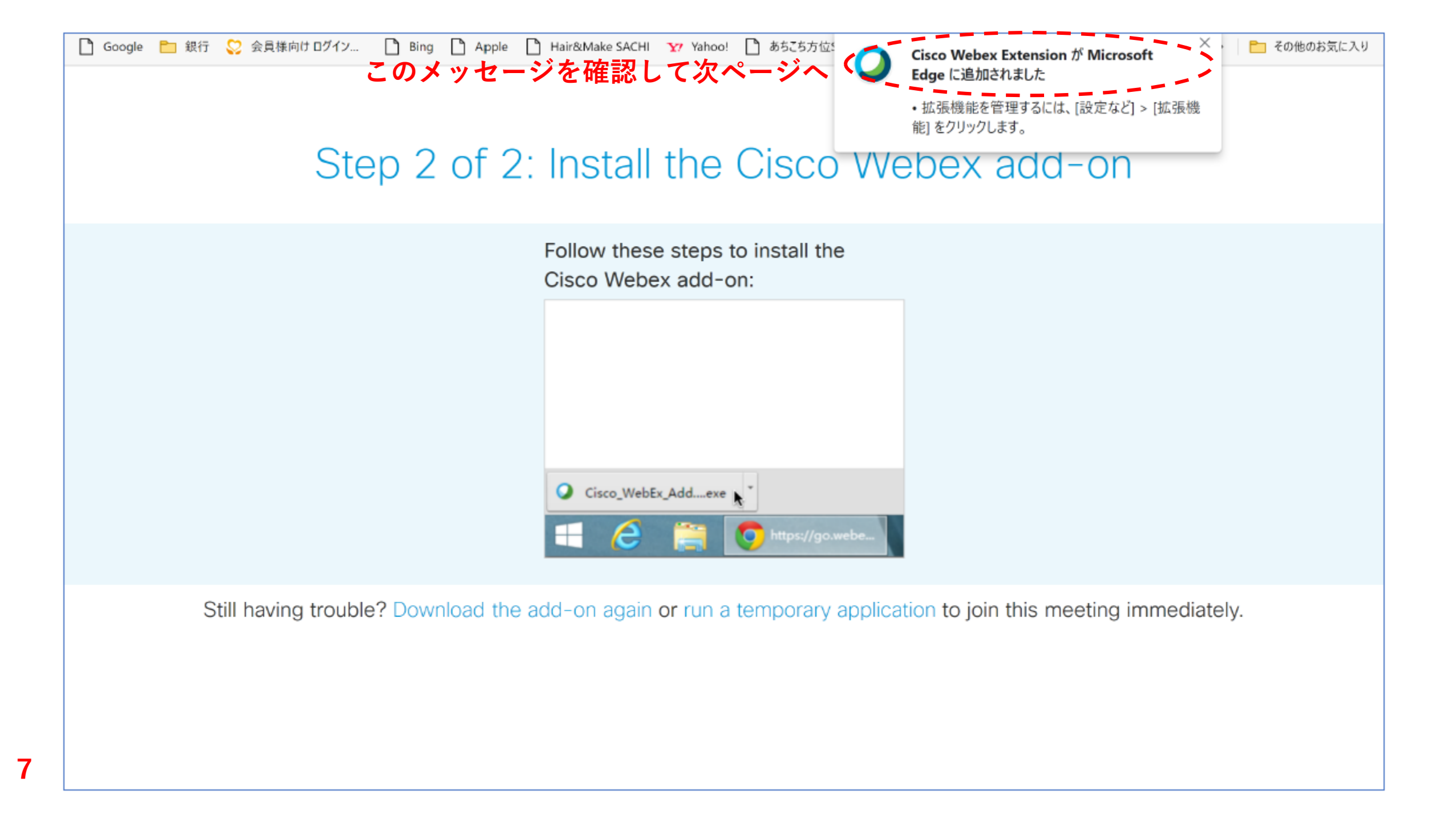

## Step 2 of 2: Install the Cisco Webex add-on

Follow these steps to install the Cisco Webex add-on:

| Q Cisco_WebEx_Addexe    |
|-------------------------|
| 🕂 🥝 🚞 💿 https://go.webe |

Still having trouble? Download the add-on again or run a temporary application to join this meeting immediately.

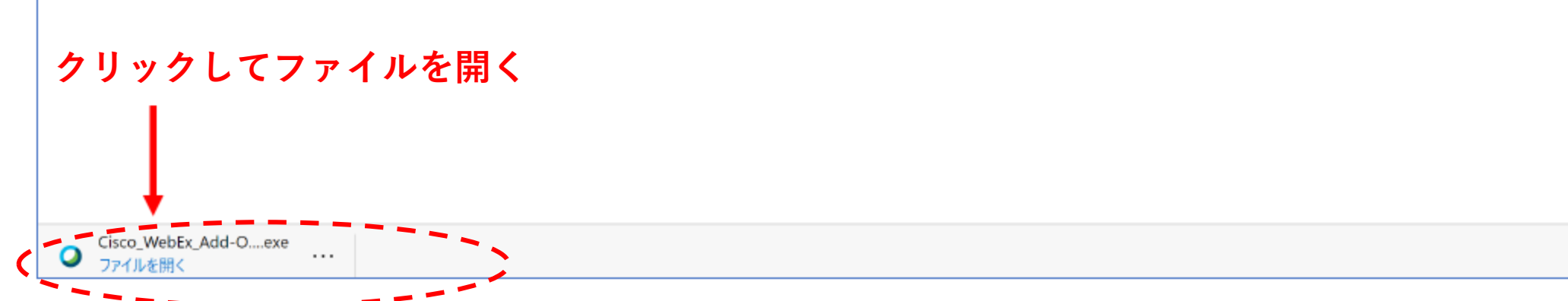

8

## Starting Webex...

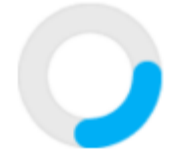

Still having trouble? Run a temporary application to join this meeting immediately.

...

9

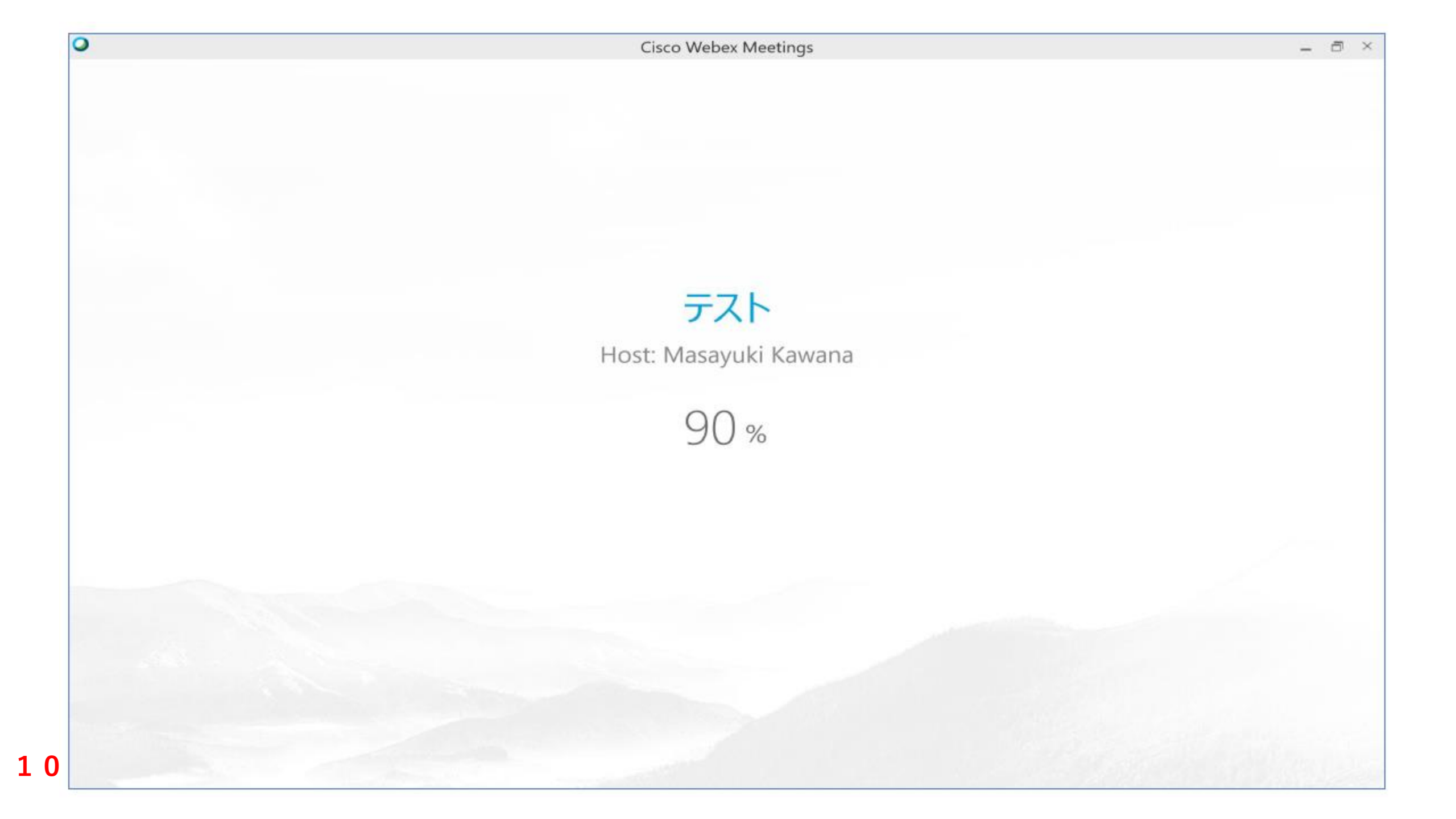

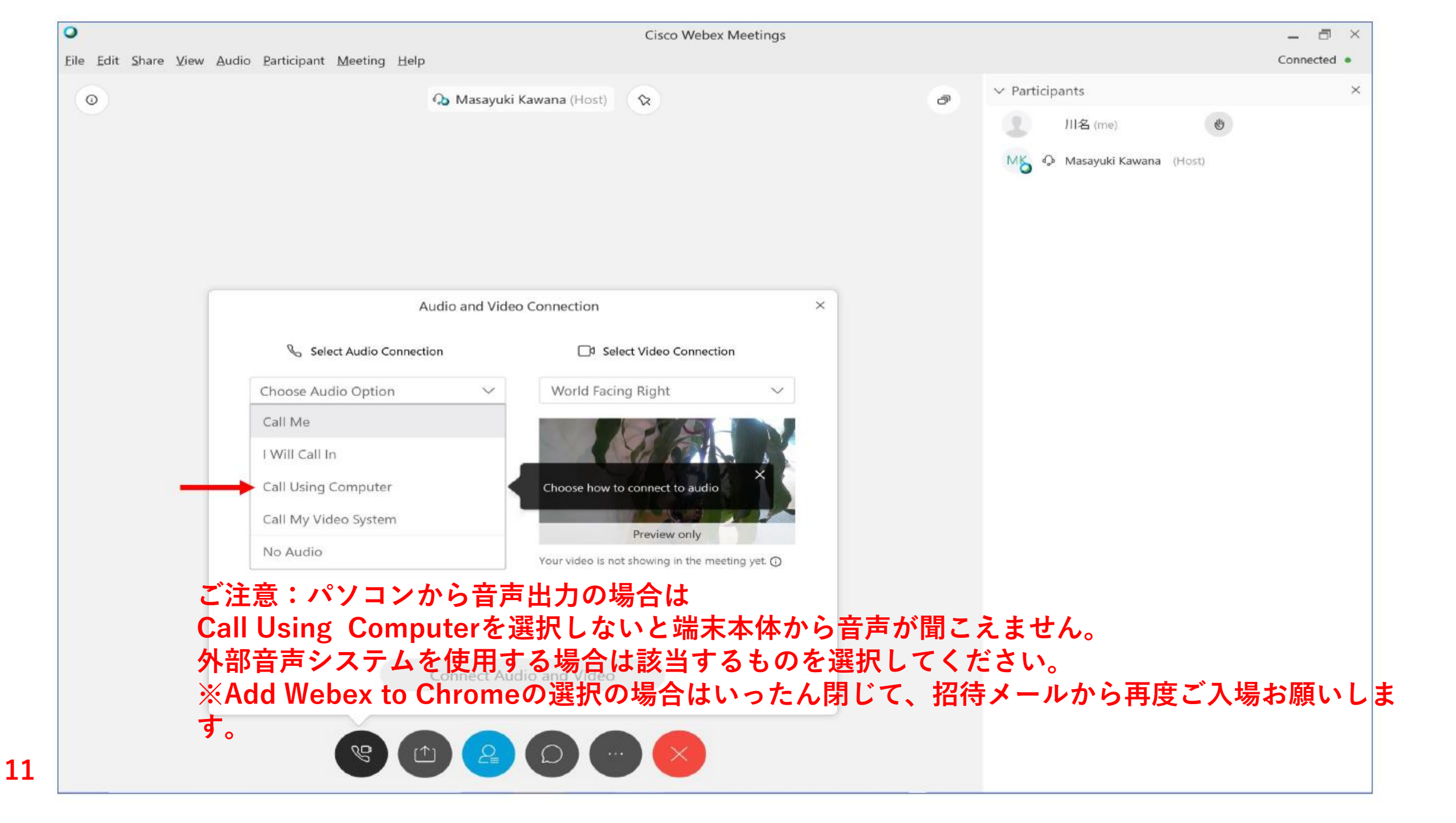